## Inhaltsverzeichnis

- 1. Sicherheitsvorkehrungen
   18
   5.

   2. Bezeichnungen der Teile
   19
   6.

   3. Bedienung
   22
   7.

   4. Timer
   29
   8.

#### Hinweis:

Der Begriff "Verdrahte Fernbedienung" in dieser Bedienungsanleitung bezieht sich auf den PAR-32MAA. Entnehmen Sie weitere Informationen zur anderen Fernbedienung dem in diesem Paketen beiliegenden Bedienungshandbuch.

### 1. Sicherheitsvorkehrungen

- Vor dem Einbau der Anlage vergewissern, dass Sie alle Informationen über "Sicherheitsvorkehrungen" gelesen haben.
- Die "Sicherheitsvorkehrungen" enthalten sehr wichtige Sicherheitsgesichtspunkte. Sie sollten sie unbedingt befolgen.
- Vor Anschluss an das System Mitteilung an Stromversorgungsunternehmen machen oder dessen Genehmigung einholen.

#### Im Text verwendete Symbole

A Warnung:

Beschreibt Vorkehrungen, die beachtet werden sollten, um den Benutzer vor der Gefahr von Verletzungen oder tödlicher Unfälle zu bewahren.

🗥 Vorsicht:

Beschreibt Vorkehrungen, die beachtet werden sollten, damit an der Anlage keine Schäden entstehen.

#### In den Abbildungen verwendete Symbole

 $(\underline{\underline{l}})$  : Verweist auf einen Teil der Anlage, der geerdet werden muss.

- 🗥 Warnung:
  - Diese Geräte sind nicht allgemein zugänglich.
  - Die Anlage sollte nicht vom Benutzer eingebaut werden. Bitten Sie Ihren Händler oder eine Vertragswerkstatt, die Anlage einzubauen. Wenn die Anlage unsachgemäß eingebaut wurde, kann Wasser auslaufen, können Stromschläge erfolgen, oder es kann Feuer ausbrechen.
  - Nicht auf die Anlage stellen oder Gegenstände darauf ablegen.
  - Kein Wasser über die Anlage spritzen und die Anlage auch nicht mit nassen Händen berühren. Dies kann zu Stromschlägen führen.
  - Kein brennbares Gas in der N\u00e4he der Anlage verspr\u00fchen. Es kann Feuer ausbrechen.
  - Keine Gasheizung oder sonstige Geräte mit offenen Flammen in Bereichen abstellen, an denen Luft aus der Anlage ausströmt. Unvollständige Verbrennung kann die Folge sein.
  - Wenn die Anlage läuft, nicht die Frontplatte oder den Gebläseschutz von der Außenanlage abnehmen.
  - Sie sollten die Anlage niemals eigenhändig reparieren oder an einen anderen Standort verbringen.
  - Wenn das Geräusch oder die Vibrationen anders als normal oder besonders stark sind, den Betrieb einstellen, den Hauptschalter ausschalten, und das Verkaufsgeschäft um Hilfe bitten.
  - Niemals die Finger, Stöcke etc. in de Ansaug- oder Austrittsöffnungen stecken.
  - Wenn Sie merkwürdige Gerüche feststellen, sollten Sie die Anlage nicht mehr benutzen, den Strom abschalten und sich an Ihren Kundendienst wenden, da sonst schwere Defekte an der Anlage, ein Stromschlag oder ein Brand verursacht werden können.
  - Diese Klimaanlage darf NICHT von Kindern oder unsicheren Personen ohne Aufsicht benutzt werden.
  - Wenn gasförmiges oder flüssiges Kühlmittel entweicht, die Klimaanlage abstellen, den Raum ausreichend lüften und das Verkaufsgeschäft benachrichtigen.
  - ▲ Vorsicht:
  - Zum Drücken der Tasten keine scharfen Gegenstände benutzen, da dadurch die Fernbedienung beschädigt werden kann.
  - Die Ansaug- oder Austrittsöffnungen weder der Innen- noch der Außenanlage blockieren oder abdecken.
  - Die Fernbedienung niemals mit Benzol, Verdünner, mit Chemikalien getränkten Putzlappen usw. abwischen.
  - Betreiben Sie die Klimaanlage niemals für längere Zeit bei hoher Luftfeuchtigkeit, z. B. bei geöffneter Tür oder geöffnetem Fenster. Falls die Klimaanlage für längere Zeit im Kühlbetrieb in einem Raum mit hoher Luftfeuchtigkeit (80% oder

- Dieses Gerät ist für die Nutzung durch Fachleute oder geschulte Anwender in Geschäften, in der Konsumgüterindustrie und in landwirtschaftlichen Betrieben oder für die kommerzielle Nutzung durch Nichtfachleuchte gedacht.
- Kleine Kinder müssen beaufsichtigt werden, um sicherzustellen, dass sie nicht an der Klimaanlage herumspielen.
- Dieses Gerät ist nicht zur Verwendung durch Personen (einschließlich Kindern) mit reduzierten körperlichen, sensorischen oder mentalen Fähigkeiten oder mangelnden Erfahrungen oder Kenntnissen vorgesehen, es sei denn, sie werden durch eine für ihre Sicherheit verantwortliche Person beaufsichtigt oder wurden von dieser in der Verwendung des Geräts unterwiesen.
- Dieses Gerät kann von Kindern ab 8 Jahren sowie Personen mit eingeschränkten körperlichen, sensorischen oder mentalen Fähigkeiten bzw. ohne ausreichende Erfahrung und Wissen erst nach Einweisung oder Anleitung zum sicheren Gebrauch des Geräts und Kenntnis der möglichen Gefahren bei der Anwendung verwendet werden. Kinder sollten nicht mit dem Gerät spielen. Die Reinigung und Wartung sollte von Kindern nicht ohne Überwachung durchgeführt werden.
- Beim Installieren oder Umsetzen oder Warten der Klimaanlage darf nur das angegebene Kältemittel (R410A) zur Befüllung der Kältemittelleitungen verwendet werden. Vermischen Sie es nicht mit anderem Kältemittel und lassen Sie nicht zu, dass Luft in den Leitungen zurückbleibt.
   Wenn sich Luft mit dem Kältemittel vermischt, kann dies zu einem ungewöhnlich hohen Druck in der Kältemittelleitung führen und eine Explosion oder andere Gefahren verursachen. Die Verwendung eines anderen als des für das System angegebenen Kältemittels führt zu mechanischem Versagen, einer Fehlfunktion des Systems oder einer Beschädigung des Geräts. Im schlimmsten Fall kann sie ein schwerwiegendes Hindernis für die Aufrechterhaltung der Produktsicherheit darstellen.

mehr) betrieben wird, kann in der Klimaanlage kondensiertes Wasser abtropfen und Möbel usw. nass werden lassen oder beschädigen.

 Berühren Sie während des Betriebs nicht den Flügel des oberen Luftauslasses oder den Dämpfer des unteren Luftauslasses. Dadurch kann Kondensation auftreten, wodurch der Betrieb stoppt.

#### Die Anlage entsorgen

Zum Entsorgen des Gerätes wenden Sie sich an Ihren Kundendienst.

## 2. Bezeichnungen der Teile

#### Inneneinheit

|                                                                                                   |                | PLFY-P-VFM-E1                    |  |  |  |
|---------------------------------------------------------------------------------------------------|----------------|----------------------------------|--|--|--|
| Lüfterstufen                                                                                      |                | 3 Geschwindigkeitsstufen + Autom |  |  |  |
| Klappa                                                                                            | Stufen         | 5 Stufen                         |  |  |  |
| Кіарре                                                                                            | Auto-Schwingen | 0                                |  |  |  |
| Luftklappe                                                                                        |                | _                                |  |  |  |
| Filter                                                                                            |                | Langlebig                        |  |  |  |
| Reinigungsempfehlung für Filter                                                                   |                | 2.500 Std.                       |  |  |  |
| Geben Sie die<br>Modelleinstellungsnummer für<br>das Innengerät ein, das Sie<br>verwenden möchten |                | 066 (002)                        |  |  |  |

\* Für Systeme, die sowohl im Kühl- als auch im Heizmodus betrieben werden können, ist die in Klammern () angezeigte Einstellung zu verwenden. Einzelheiten zum Einstellvorgang finden Sie in der Installationsanleitung.

#### Kabelfernbedienung

#### Steuerungseinheit

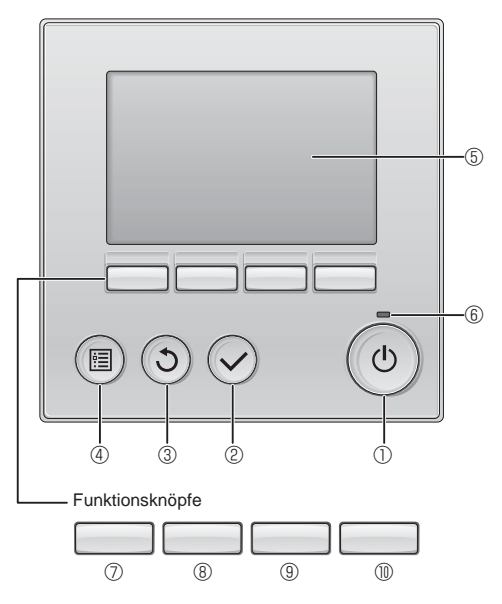

#### 1 [EIN/AUS] Knopf

Drücken, um die Anlage EIN/AUS zu schalten.

#### 2 [AUSWAHL] Knopf

Drücken, um die Einstellung zu speichern.

#### 3 [ZURÜCK] Knopf

Drücken, um zur vorhergehenden Anzeige zu wechseln.

#### 4 [MENÜ] Knopf

Drücken, um das Hauptmenü anzuzeigen.

### **5** Hintergrundbeleuchtetes LCD

Betriebseinstellung wird angezeigt.

Wenn die Hintergrundbeleuchtung aus ist, wird sie durch Drücken eines Knopfes wieder eingeschaltet und bleibt je nach Anzeige für einen bestimmten Zeitraum eingeschaltet.

Wenn die Hintergrundbeleuchtung aus ist, wird sie durch Drücken eines Knopfes aktiviert ohne die Funktion des entsprechenden Knopfes zu aktivieren. (außer beim [EIN/AUS] Knopf)

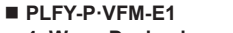

4- Wege-Deckenkassette

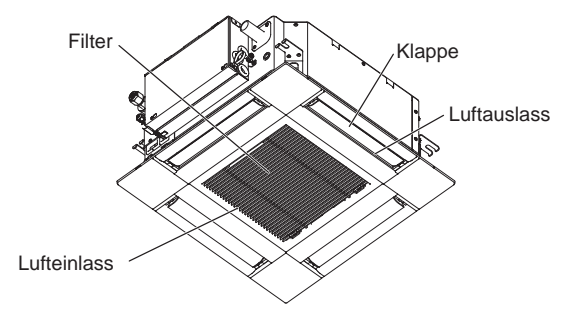

Die Funktionen der Funktionsknöpfe ändern sich je nach Anzeige. Details finden Sie in der Funktionshilfe für Knöpfe, welche für die Funktion der aktuellen Anzeige am unteren Teil des LCD erscheint. Wenn das System zentralgesteuert wird, wird die Funktionshilfe der entsprechenden gesperrten Knöpfe nicht angezeigt.

Δ

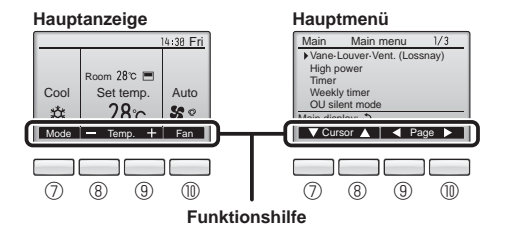

#### 6 EIN/AUS-Lampe

Diese Lampe leuchtet grün, wenn die Anlage eingeschaltet ist. Sie blinkt, wenn die Fernsteuerung startet oder wenn ein Fehler vorliegt.

#### ⑦ Funktionsknopf [F1]

Hauptanzeige: Drücken, um die Funktion zu wechseln Betriebsart. Hauptmenü: Drücken, um den Cursor nach unten zu bewegen.

#### 8 Funktionsknopf [F2]

Hauptanzeige: Drücken, um die Temperatur zu senken. Hauptmenü: Drücken, um den Cursor nach oben zu bewegen.

#### 9 Funktionsknopf [F3]

Hauptanzeige: Drücken, um die Temperatur zu erhöhen. Hauptmenü: Drücken, um zur vorhergehenden Seite zu wechseln.

### Funktionsknopf [F4]

Hauptanzeige: Drücken, um die Lüftergeschwindigkeit zu wechseln. Hauptmenü: Drücken, um zur nächsten Seite zu wechseln.

### Anzeige

Die Hauptanzeige kann auf zwei verschiedene Arten angezeigt werden "Komplett" und "Einfach". Werkseinstellung ist "Komplett" Um die Anzeige auf "Einfach" umzustellen, muss die Einstellung im Hauptdisplay geändert werden. (Wenden Sie sich an die mit der Fernbedienung mitgelieferte Bedienungsanleitung.)

#### <Komplett Modus>

\* Alle Symbole werden als Erklärung angezeigt.

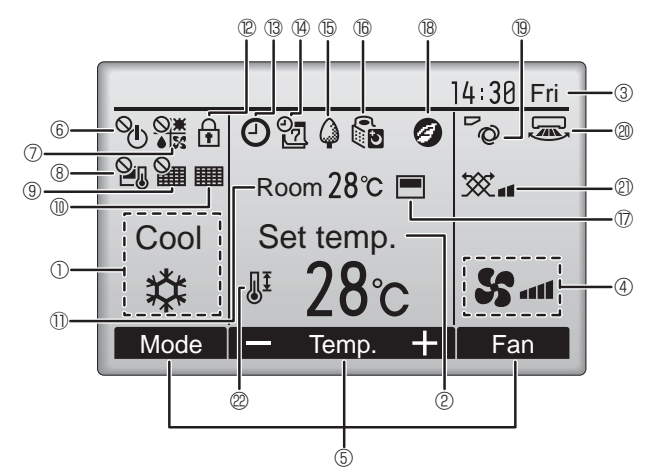

#### ① Betriebsart

Hier erscheint die Betriebsart der Innenanlage.

#### 2 Voreingestellte Temperatur

Hier erscheint die voreingestellte Temperatur.

### ③ Uhr (Siehe Installationsanleitung.)

Hier erscheint die aktuelle Zeit.

#### 4 Lüftergeschwindigkeit

Hier erscheint die Einstellung der Lüftergeschwindigkeit

#### **5** Funktionshilfe der Knöpfe

Hier erscheinen die Funktionen der entsprechenden Knöpfe.

∎® °U

Erscheint, wenn die "EIN/AUS" Bedienung zentralgesteuert wird.

### 

Erscheint, wenn die Betriebsart zentralgesteuert wird.

### I ® 20

Erscheint, wenn die voreingestellte Temperatur zentralgesteuert wird.

### 9 🏭

Erscheint, wenn die Rückstellung des Filters zentralgesteuert wird.

#### 10

Zeigt an, wenn die Filter gewartet werden müssen.

#### ① Raumtemperatur (Siehe Installationsanleitung.)

Hier erscheint die aktuelle Raumtemperatur.

## 12 🛉

Erscheint, wenn die Knöpfe gesperrt sind.

#### <Einfach Modus>

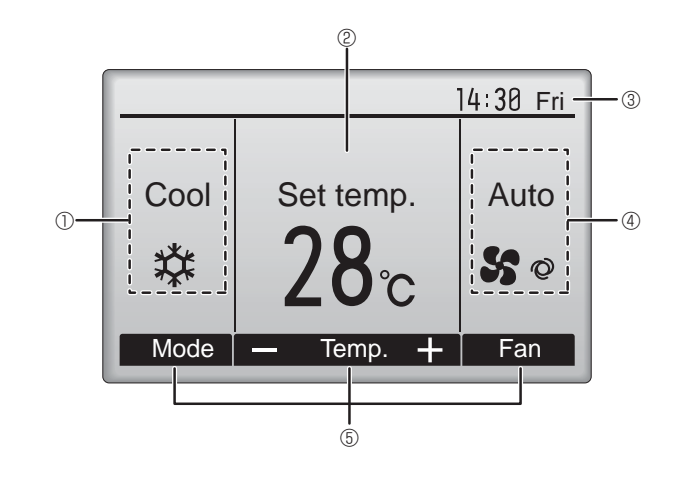

### **B** (2)

Wird angezeigt, wenn der "Ein/Aus-Timer", die "Nachtabsenkung" oder die Funktion "Ausschalt-Timer" aktiviert ist.

wird angezeigt, wenn der Timer durch das zentrale Steuerungssystem deaktiviert wird.

## @ **2**

Erscheint, wenn die Wochenzeituhr aktiviert ist.

## 15 4

Erscheint, wenn die Anlagen im Energiesparmodus betrieben werden. (Wird bei einigen Modellen von Innengeräten nicht angezeigt)

### 16 00

Erscheint, wenn die Außenanlagen im Flüstermodus betrieben werden. (Diese Anzeige ist für CITY MULTI-Modelle nicht verfügbar.)

### $\square$

Erscheint, wenn der eingebaute Thermistor in der Fernsteuerung aktiviert ist, um die Raumtemperatur zu überwachen  $({\rm I}\!{\rm D}).$ 

Erscheint, wenn der Thermistor der Innenanlage aktiviert ist,

um die Raumtemperatur zu überwachen.

### 18 🥑

Erscheint, wenn die Anlagen im Energiesparmodus mit 3D-i-See-Sensor betrieben werden.

## ® ~0

Zeigt die Flügeleinstellung.

#### 2 2

Zeigt die Gittereinstellung.

#### 2 💥

Zeigt die Belüftungseinstellung.

# 

Erscheint, wenn der voreingestellte Temperaturbereich eingeschränkt ist.

Die meisten Einstellungen (außer EIN/AUS, Betriebsart, Lüftergeschwindigkeit, Temperatur) können über die Menüanzeige eingestellt werden. (Wenden Sie sich an die mit der Fernbedienung mitgelieferte Bedienungsanleitung.)

#### Für die schnurlose Fernbedienung

![](_page_3_Figure_2.jpeg)

#### Hinweise (Nur für Drahtlosfernbedienung):

- Zur Benutzung der schnurlosen Fernbedienung diese auf den Empfänger am Innengerät richten.
- Wird die Fernbedienung innerhalb von etwa 2 Minuten betätigt, nachdem das Innengerät eingeschaltet wurde, erklingt unter Umständen zweimal ein Piepton während das Gerät die automatische Anfangsprüfung durchführt.
- Das Innengerät piept zur Bestätigung, dass das Signal, das von der Fernbedienung übertragen wird, empfangen wurde. Signale können bis zu etwa 7 Meter Sichtlinie vom Innengerät in einem Winkel von 45° nach links und rechts vom Gerät empfangen werden. Jedoch kann der Empfang des Innengeräts durch Beleuchtung wie Leuchtstofflampen oder starkes Licht beeinträchtigt werden.
- Falls die Betriebslampe in der N\u00e4he des Empf\u00e4ngers am Innenger\u00e4t blinkt, muss das Ger\u00e4t uberpr\u00fcft werden. Wenden Sie sich zwecks Wartung an Ihren H\u00e4ndler.
- Behandeln Sie die Fernbedienung pfleglich! Lassen Sie sie nicht fallen und schützen Sie sie vor starken Erschütterungen. Schützen Sie die Fernbedienung darüber hinaus vor Wasser und hoher Luftfeuchtigkeit.
- Um ein Verlegen der Fernbedienung zu vermeiden, montieren Sie den Halter, der mit der Fernbedienung geliefert wurde, an einer Wand und legen Sie die Fernbedienung nach Gebrauch stets in den Halter zurück.
- Wenn das Innengerät bei Verwendung der drahtlosen Fernbedienung 4 Mal piept, schalten Sie die Automatikmoduseinstellung auf AUTO (einzelner Einstellungspunkt) oder AUTO (doppelter Einstellungspunkt) um.

Einzelheiten finden Sie im beiliegenden Hinweis (A5-Blatt) oder der Installationsanleitung.

![](_page_4_Figure_10.jpeg)

Funktionen der Fernbedienung nicht benutzbar.

## 3. Bedienung

Zu den Bedienungsmethoden beachten Sie die Bedienungsanleitung, die mit der jeweiligen Fernbedienung geliefert wird.

## 3.1. Ein- und Ausschalten

![](_page_4_Figure_15.jpeg)

![](_page_4_Figure_16.jpeg)

Drücken Sie den [EIN/AUS] Knopf. Die EIN/AUS-Lampe leuchtet Grün wenn der Betrieb startet.

### [AUS]

![](_page_4_Picture_19.jpeg)

Drücken Sie den [EIN/AUS] Knopf erneut. Die EIN/AUS-Lampe leuchtet nicht mehr wenn der Betrieb stoppt.

Hinweis:

Auch dann, wenn Sie die Taste ON/OFF (EIN/AUS) sofort nach dem Ausschalten drücken, startet das Klimagerät etwa 3 Minuten lang nicht. Dies dient dem Schutz der internen Bauteile vor Beschädigung.

#### Betriebsstatusspeicher

|                            | Fernbedienungseinstellung                            |
|----------------------------|------------------------------------------------------|
| Betriebsart                | Betriebsmodus vor der Stromabschaltung               |
| Voreingestellte Temperatur | Voreingestellte Temperatur vor der Stromabgschaltung |
| Lüftergeschwindigkeit      | Lüftergeschwindigkeit vor der Stromabschaltung       |

| Einstellbarer Bereich der voreingestellten Temperatur                                   |                                                                                                    |  |  |
|-----------------------------------------------------------------------------------------|----------------------------------------------------------------------------------------------------|--|--|
| Betriebsart                                                                             | Voreingestellter Temperaturbereich                                                                                                    |  |  |
| Kühlen/Trocken                                                                          | 19 – 30 °C                                                                                                    |  |  |
| Heizen                                                                                  | 17 – 28 °C                                                                                                    |  |  |
| "Auto" (Einzel-Sollwert)                                                                | 19 – 28 °C                                                                                                    |  |  |
| "Auto" (Doppel-Sollwerte)                                                               | [Kühlen] Voreingestellter Temperaturbereich für den Modus "Kühlen"<br>[Heizen] Voreingestellter Temperaturbereich für den Modus "Heizen" |  |  |
| Gebläse/Ventilation Nicht einstellbar                                                   |                                                                                                    |  |  |
| Der einstellbare Temperaturbereich variiert is nach Außengerätemodell und Fernbedienung |                                                                                                    |  |  |

### 3.2. Modusauswahl

#### 14:30 Fri oom 28°C 🔳 Cool Auto 28°c \* 50 Mode + Fan F2 F4 F3 F1 (B) (J) $(\checkmark)$ ധ

Drücken Sie [F1], um die Betriebsmodi in der Reihenfolge "Cool" (Kühlen), "Dry" (Trocken), "Fan" (Lüfter), "Auto" und "Heat" (Heizen) zu durchlaufen. Wählen Sie den gewünschten Betriebsmodus aus.

![](_page_5_Figure_4.jpeg)

 Betriebsarten, die f
ür die verbundenen Außengerätemodelle nicht verfügbar sind, erscheinen nicht auf dem Display.

#### Was bedeutet das blinkende Modussymbol?

Das Modussymbol blinkt, wenn andere Innenanlagen im gleichen Kühlmittelsystem (an dieselbe Aussenanlage angeschlossen) bereits in einem anderen Betriebsmodus arbeiten. In diesem Fall können die verbleibenden Anlagen der gleichen Gruppe nur im selben Modus arbeiten.

\*

#

#### 3.3. Temperatureinstellung

<"Cool" (Kühlen), "Dry" (Trocken), "Heat" (Heizen), und "Auto" (Einzel-Sollwert)>

![](_page_5_Figure_10.jpeg)

Drücken Sie die Taste [F2], um die voreingestellte Temperatur zu verringern, und [F3], um sie zu erhöhen.

- Die einstellbaren Temperaturbereiche der unterschiedlichen Betriebsarten finden Sie in der Tabelle auf Seite 22.
- · Voreingestellte Temperaturbereiche können nicht für den Betrieb Lüfter/ Ventilation eingestellt werden.
- Die voreingestellte Temperatur wird entweder in Celsius in Schritten von 0,5 oder 1 Grad oder in Fahrenheit angezeigt, abhängig vom Modell des Innengeräts und vom eingestellten Anzeigemodus an der Fernbedienung.

#### Automatischer Betrieb (Einzel-Sollwert)

- Eine Temperatur wird eingestellt und der Kühlbetrieb beginnt, wenn die Umgebungstemperatur zu hoch ist bzw. der Heizbetrieb beginnt, wenn sie zu niedrig ist.
- Im automatischen Betrieb schaltet die Klimaanlage in die Betriebsart Kühlen, wenn die Umgebungstemperatur sich ändert und 3 Minuten lang 1,5 °C oder mehr über der eingestellten Temperatur liegt. Ebenso schaltet die Klimaanlage in die Betriebsart Heizen, wenn die Umgebungstemperatur 3 Minuten lang 1,5 °C oder mehr unter der eingestellten Temperatur liegt.

![](_page_5_Figure_18.jpeg)

Da die Umgebungstemperatur automatisch angepasst wird, um eine festgelegte tatsächliche Temperatur beizubehalten, wird das Kühlen einige Grade wärmer und das Heizen einige Grade kühler ausgeführt als die eingestellte Umgebungstemperatur, sobald die Temperatur erreicht ist (automatisches Energiesparen).

#### <Modus "Auto" (Doppel-Sollwert)>

![](_page_5_Figure_21.jpeg)

① Die aktuell voreingestellten Temperaturen werden eingeblendet. Drücken Sie die Taste [F2] oder [F3], um den Einstellungsbildschirm aufzurufen.

![](_page_5_Figure_23.jpeg)

![](_page_5_Figure_24.jpeg)

- ② Drücken Sie die Taste [F1] oder [F2], um die Marke auf die gewünschte Temperatureinstellung zu bewegen (Kühlen oder Heizen). Drücken Sie die Taste [F3], um die ausgewählte Temperatur zu
  - verringern, und [F4], um sie zu erhöhen. Die einstellbaren Temperaturbereiche der unterschiedlichen Betriebsarten finden Sie in der Tabelle auf Seite 22.
  - Die Temperaturvoreinstellungen für Kühlen und Heizen im Modus Auto" (Doppel-Sollwert) werden auch von den Modi "Cool" (Kühlen)/"Dry" (Trocken) und "Heat" (Heizen) verwendet.
  - Die Temperaturvoreinstellungen für Kühlen und Heizen im Modus "Auto" (Doppel-Sollwert) müssen die folgenden Bedingungen erfüllen:
  - Voreingestellte Kühltemperatur ist höher als die voreingestellte Heiztemperatur Die erforderliche Mindesttemperaturdifferenz zwischen den
  - Temperaturvoreinstellungen für Kühlen und Heizen (variiert je nach angeschlossenen Innengerätmodellen) wird eingehalten.
  - Wenn die Temperaturen so voreingestellt wurden, dass die erforderliche Mindesttemperaturdifferenz nicht eingehalten ist, werden beide voreingestellten Temperaturwerte innerhalb der zulässigen Einstellungsbereiche geändert

Navigation durch die Bildschirme

Zurück zum Hauptbildschirm ...... [ZURÜCK] Knopf

#### <Auto Betriebsart (Doppel-Sollwert)>

Wenn "Auto" (Doppel-Sollwert) als Betriebsmodus eingestellt ist, können zwei Temperaturvoreinstellungen (jeweils eine für Kühlen und Heizen) festgelegt werden. Abhängig von der Raumtemperatur wird das Innengerät automatisch in den Modus "Cool" (Kühlen) oder "Heat" (Heizen) schalten und die Raumtemperatur innerhalb des eingestellten Bereichs halten.

Das Diagramm unten zeigt das Betriebsschema eines Innengeräts, das im Modus "Auto" (Doppel-Sollwert) betrieben wird.

![](_page_5_Figure_37.jpeg)

### 3.4. Einstellung der Lüftergeschwindigkeit

![](_page_6_Figure_2.jpeg)

Drücken Sie [F4], um die Lüftergeschwindigkeit in folgender Reihenfolge zu durchlaufen.

![](_page_6_Figure_4.jpeg)

Die verfügbaren Lüftergeschwindigkeiten sind vom Modell der Innenanlage abhängig.

#### Hinweise:

Δ

- Die Anzahl der verfügbaren Lüftergeschwindigkeiten hängt von der Art des angeschlossenen Geräts ab. Beachten Sie außerdem, dass einige Geräte die Einstellung "Auto" nicht haben.
- In den folgenden Fällen unterscheidet sich die vom Gerät erzeugte tatsächliche Lüftergeschwindigkeit von der auf der Fernbedienungsanzeige angezeigten Geschwindigkeit:
- Während das Display sich in einem der Zustände "STAND BY" (Bereitschaft) oder "DEFROST" (Abtauen) befindet.
   Wenn die Temperatur des Wärmetauschers in der Betriebsart Heizen zu
- wenn die remperatur des warmerauschers in der Betriebsart Heizen z niedrig ist. (z.B. direkt nach dem Heizbeginn)
   Im HEAT-Modus, wenn die Raumtemperatur höher als die
- Temperatureinstellung ist.
- 4. Wenn sich das Gerät im DRY-Modus befindet.

### 3.5. Einstellung der Luftstromrichtung 3.5.1 Navigation durch das Hauptmenü

<Hauptmenü aufrufen>

![](_page_6_Figure_15.jpeg)

#### <Objektauswahl>

![](_page_6_Figure_17.jpeg)

[F1] drücken, um den Cursor nach unten zu bewegen.[F2] drücken, um den Cursor nach oben zu bewegen.

![](_page_6_Figure_19.jpeg)

<Navigation durch die Seiten>

lain Main menu 1/ Vane-Louver-Vent. (Lossnay) High power

F2

( 🗸

<Hauptmenüanzeige verlassen>

F4

14:30 Fri

ഗ

F3

Time

F1

3

1

Veekly timer OU silent mode 1/3 Seite

![](_page_6_Picture_20.jpeg)

#### <Anzeige nicht unterstützter Funktionen>

![](_page_6_Figure_22.jpeg)

Wenn der Benutzer eine Funktion wählt, die von der entsprechenden Anlage nicht unterstützt wird, erscheint die links dargestellte Nachricht.

# 3.5.2 Vane·Lüftung (Lossnay) </br><Menü aufrufen>

![](_page_6_Figure_25.jpeg)

Wählen Sie "Vane-Louver-Vent. (Lossnay)" (Vane-Louver-Lüftung (Lossnay)) vom Hauptmenü (siehe Seite 24) und drücken [AUSWAHL].

![](_page_6_Figure_27.jpeg)

Drücken Sie [ZURÜCK], um das

Hauptmenü zu verlassen und zur

Hauptanzeige zurück zu kehren.

Wenn für 10 Minuten kein Knopf

gedrückt wird, kehrt die Anzeige automatisch zur Hauptanzeige zurück. Nicht gespeicherte

Einstellungen gehen dann

verloren.

#### <Flügeleinstellung>

![](_page_7_Figure_2.jpeg)

Drücken Sie [F1] oder [F2], um durch die Flügeleinstellung zu blättern: "Auto", "Step 1" (Stufe 1), "Step 2" (Stufe 2), "Step 3" (Stufe 3), "Step 4" (Stufe 4), "Step 5" (Stufe 5), und "Swing". Wählen Sie die gewünschte Einstellung.

![](_page_7_Figure_4.jpeg)

Wählen Sie "Swing", damit sich die Flügel automatisch auf und ab bewegen. Wenn Sie "Step 1" (Stufe 1) bis "Step 5" (Stufe 5) wählen, werden die Flügel in der gewählten Position fixiert.

#### <Ventilationseinstellung>

![](_page_7_Picture_7.jpeg)

#### <Zum Hauptmenü zurückkehren>

![](_page_7_Figure_9.jpeg)

Drücken Sie [F3], um durch die Ventilationseinstellungen in der Reihenfolge "Off" (Aus), "Low" (Lo) und "High" (Hoch) zu blättern.

\* Nur einstellbar, wenn eine LOSS-NAY Anlage angeschlossen ist.

![](_page_7_Picture_12.jpeg)

 Bei einigen Innenanlagen kann der Lüfter mit bestimmten Ventilationsanlagen gekoppelt sein.

Drücken Sie [ZURÜCK], um zum Hauptmenü zurück zu kehren.

### < Einstellen der fixierten Auf/Ab-Luftstromrichtung >

#### Hinweise:

- Diese Funktion kann je nach dem anzuschließenden Außengerät eventuell nicht eingestellt werden.
- Bei Geräten der Reihen PLFY-P·VFM-E kann mit den folgenden Verfahren nur der bestimmte Auslass auf eine bestimmte Richtung fixiert werden. Nach der Fixierung wird nur der eingestellte Auslass bei jedem Einschalten der Klimaanlage fixiert. (Die übrigen Auslässe folgen der AUF/AB-Luftstromrichtungs-Einstellung der Fernbedienung.)

#### Begriffserklärung

- "Refrigerant address No." (Kältemitteladressen-Nr.) und "Unit No." (Geräte-Nr.) sind die Nummern, die jeder Klimaanlage zugeteilt werden.
- "Auslass-Nr." ist die Nummer, die jedem Auslass der Klimaanlage zugeteilt wird.
- (Beachten Sie bitte die Abbildung unten.)
- "Auf/Ab-Luftstromrichtung" ist die zu fixierende Richtung (Winkel).

![](_page_7_Picture_24.jpeg)

Auslass Nr. 2

#### Hinweis:

Auslass Nr. 3

Die Auslassnummer wird von der Anzahl von Nuten an beiden Enden jedes Luftauslasses angegeben. Stellen Sie die Luftrichtung unter Beachtung der Informationen auf der Anzeige der Fernbedienung ein.

![](_page_7_Figure_28.jpeg)

Luftauslassmarkierungen

#### Manueller Vane (Kabelfernbedienung) Flügeleinstellung 1) Wählen Sie "Maintenance" (War-Main menu 3/3 Main Maintenance Initial setting tung) im Hauptmenü (siehe Seite No setting Step 1 Step 2 AN P 24) und drücken [AUSWAHL]. Service Step 3 Step 4 Step 5 Main display: C V Cursor ▲ | < Page ► Draft All 0 reduction' outlets F1 F3 F4 F2 C ഗ • Drücken Sie [AUSWAHL], um die Einstellungen zu speichern. Ein Bildschirm zeigt an, dass die Einstellinformationen übertragen wurden. ② Wählen Sie mit [F1] oder [F2] Die Einstellungen werden für den ausgewählten Ausgang ausgeführt. Maintenance menu "Manual vane angle" (Manueller Die Anzeige kehrt nach beendeter Übertragung automatisch zur oben Auto descending panel Manual vane angle Vane) und drücken [AUSWAHL]. gezeigten Anzeige (Stufe 5) zurück. 3D i-See sensor Die Einstellungen für die anderen Ausgänge werden nach dem selben Ablauf durchgeführt. Main menu: 🛅 ▼ Cursor ▲ Wenn alle Ausgänge ausgewählt wurden, erscheint, p wenn die Anlage das nächste mal in Betrieb genomen wird. F3 F4 F1 F2 ഗ ڻ ġ. Navigation durch die Bildschirme Zurück zum Hauptmenü ...... [MENÜ] Knopf Zurück zur vorhergehenden Anzeige … [ZURÜCK] Knopf ③ Wählen Sie mit der Taste [F2] Manual vane angle Überprüfungsvorgang oder [F3] die "M-NET address" M-NET address 1) Wählen Sie mit der Taste [F2] oder (M-NET-Adresse) für die Geräte, Manual vane angle M-NET address [F3] die "M-NET address" (M-NETderen Klappen festgestellt werden Identify unit Check button sollen, und drücken Sie dann die Adresse) für die Geräte, deren Input d Klappen festgestellt werden sollen. Taste [AUSWAHL]. -Address + Check Identify unit Check button Drücken Sie [F4], um die Anlage zu Drücken Sie [F4], um die Anlage Input display: bestätigen. zu bestätigen. -Address + Check F1 F4 Nur der Flügel des Ziel-Innengeräts F2 F3 weist nach unten. ტ • C F1 F2 F3 F4 2 Warten Sie nach dem Drücken von Manual vane angle [F4] etwa 15 Sekunden, und prüfen M-NET address ④ Die aktuelle Flügeleinstellung anual vane angle Sie dann den aktuellen Zustand des erscheint. 1 Function setting for unit with vane fully open. Klimageräts. 4 2 → Der Flügel weist nach unten. Wählen Sie die gewünschten Return: 3 → Dieses Gerät wird auf der Fern-Ausgänge von 1 bis 4 mit [F1] bedienung angezeigt. oder [F2]. - Outlet + V Angle → Alle Auslässe sind geschlos-Auslass: "1", "2", "3", "4" und "1, 2, F2 F3 F4 sen. $\rightarrow$ Drücken Sie die Taste 3, 4, (alle Ausgänge)" [ZURÜCK] und beginnen Sie den F1 F2 F3 F4 Bedienvorgang erneut. Drücken Sie die Taste [F3] oder ഗ → Es werden die links abge-• C [F4], um die Option in der Reibildeten Meldungen angezeigt. henfolge "No setting (reset)" (Kei-→ Es existiert kein Zielgerät mit ne Einstellung (Zurücksetzen), dieser Kühlkreislaufadresse. "Step 1" (Stufe 1), "Step 2" (Stufe Manual vane angle Drücken Sie die Taste [ZURÜCK] 2), "Step 3" (Stufe 3), "Step 4" für die Rückkehr zum Anfangsbild-(Stufe 4), "Step 5" (Stufe 5) und Setting schirm. "Draft reduction\*" (Zugluftreduzierung) zu durchlaufen. Wählen Sie die gewünschte Ein-③ Ändern Sie die "M-NET address" Manual vane angle stelluna. (M-NET-Adresse) in die nächste Nummer. Zugluftreduzierung No communication Siehe Stufe ① zum Ändern der "M-Check Unit state Die Luftströmungsrichtung für die-NET address" (M-NET-Adresse) se Einstellung ist stärker horizontal Return: 🔿 und fahren Sie mit der Bestätigung als die Luftströmungsrichtung für fort. die Einstellung "Step 1" (Stufe 1), um ein zugiges Gefühl zu reduzie-F1 F2 F3 F4 ren. Die Zugluftreduzierung kann

#### Hinweis:

#### Stellen Sie in einer Umgebung mit hoher Luftfeuchtigkeit nicht die Durchzugreduzierung ein. Anderenfalls kann es zu Kondensation und Tropfenbildung kommen.

für nur 1 Flügel eingestellt werden.

Achten Sie beim Bedienen des Geräts auf einen sicheren Fußhalt, um Stürze zu vermeiden.

/ Vorsicht:

#### Manueller Luftklappenwinkel (drahtlose Fernbedienung)

![](_page_9_Figure_2.jpeg)

Fig. 3-1

![](_page_9_Figure_4.jpeg)

Fig. 3-2

![](_page_9_Figure_6.jpeg)

Fig. 3-3

1 Modus für manuelle Luftklappeneinstellung aufrufen Drücken Sie die Taste MENU (Nehmen Sie diesen Schritt vor, wenn das Fernbedienungsdisplay gestoppt ist.) "FUNCTION" leuchtet und "1" blinkt. (Fig. 3-1) Drücken Sie die Taste 🔨 zum Auswählen von "2" und drücken Sie dann die Taste SET. 2 Luftklappennummer auswählen (Fig. 3-2) Drücken Sie die Tasten 🗘 zum Auswählen von Luftklappennummer (A) und drücken Sie dann die Taste SET ③ Luftklappenwinkel einstellen (Fig. 3-3) Drücken Sie die Tasten 🗧 zum Auswählen des Luftklappenwinkels (B).

Zeigen Sie mit der drahtlosen Fernbedienung auf den Empfänger am Innengerät und drücken Sie die Taste SET.

④ Drücken Sie die MENU-Taste, um die Einstellungen abzuschließen.

| Anzeige     | -         | -                      | 1                   | 1 |
|-------------|-----------|------------------------|---------------------|---|
| Einstellung | Schritt 1 | Schritt 2              | Schritt 3 Schritt 4 |   |
| Anzeige     | 1         | Ŵ                      | Keine Anzeige       |   |
| Einstellung | Schritt 5 | Keine Ein-<br>stellung | Zugluftreduzierung  |   |

\* Die Zugluftreduzierung kann für nur 1 Luftklappe eingestellt werden. Die Einstellung wird nur für die zuletzt eingestellte Luftklappe aktiviert.

### 3.6. 3D-i-See-Sensoreinstellung 3.6.1 3D-i-See-Sensoreinstellung

![](_page_9_Picture_14.jpeg)

Maintenance menu

F3

F4

 Auto descending panel Manual vane angle

3D i-See sensor

F2

Main menu: া ✓ Cursor ▲

F1

<sup>①</sup> Wählen Sie "Maintenance" (Wartung) aus dem Hauptmenü (siehe Seite 24) und drücken Sie die [AUSWAHL]-Taste.

![](_page_9_Figure_16.jpeg)

![](_page_9_Figure_17.jpeg)

- ③ Wählen Sie das gewünschte Menü mit der Taste [F1] oder [F2] und drücken Sie die [AUSWAHL]-Taste.
- Luftverteilung

Wählen Sie das Steuerverfahren für die Luftstromrichtung, wenn die Luftstromrichtung auf "Auto" eingestellt ist.

- Energiesparoption Ruft den Energiesparmodus abhängig davon auf, ob der 3D-i-See-Sensor Personen im Raum erkennt.
- Jahreszeitluftstrom Wenn sich das Thermostat ausschaltet, werden der Lüfter und die Flügel gemäß den Steuereinstellungen betätigt.
- <sup>①</sup> Wählen Sie die M-NET-Adresse für die Anlagen der entsprechenden Klappen mit der Taste [F2] oder [F3], und drücken Sie dann [AUSWAHL]. Drücken Sie die Taste [F4], um die Anlage zu bestätigen.

Nur der Flügel des Ziel-Innengeräts weist nach unten.

② Wählen Sie das Menü mit der Taste [F4]. Standard → Bereich → Direkt/

Indirekt  $\rightarrow$  Standard...

Standard: Die Bewegung der Flügel entspricht dem Normalbetrieb. In der Betriebsart Kühlen bewegen sich alle Flügel in der horizontalen Luftstromrichtung.

In der Betriebsart Heizen bewegen sich alle Flügel in die Luftstromrichtung nach unten.

Bereich: Die Flügel bewegen sich in die Luftstromrichtung nach unten in Bereiche mit einer hohen Bodentemperatur in der Betriebsart Kühlen und in Bereiche mit einer niedrigen Bodentemperatur in der Betriebsart Heizen. Ansonsten bewegen sich alle Flügel in die Luftstromrichtung nach unten.

Direkt/Indirekt: Die Flügel bewegen sich automatisch relativ zu den Bereichen, in denen Personen erkannt werden. Die Flügel werden wie in der folgenden Tabelle aufgeführt betätigt.

|        | Flügeleinstellung                  |                                     |  |  |  |
|--------|------------------------------------|-------------------------------------|--|--|--|
|        | Direkt Indirekt                    |                                     |  |  |  |
| Kühlen | horizontal $\rightarrow$ Schwingen | horizontal halten                   |  |  |  |
| Heizen | nach unten halten                  | nach unten $\rightarrow$ horizontal |  |  |  |

## 27

![](_page_10_Figure_1.jpeg)

#### Taste i-see (drahtlose Fernbedienung)

| <b>26</b> .š | \$ @11<br> |
|--------------|------------|
| CLOCK        | 12:34      |

Δ

1) Mit jedem Drücken der Taste Man während des Betriebs ändert

sich die Einstellung in dieser Reihenfolge: AUS  $\rightarrow$  Direkt  $\rightarrow$  Indirekt.

| Anzeige     |     | n<br>ô | Â        |  |
|-------------|-----|--------|----------|--|
| Einstellung | AUS | Direkt | Indirekt |  |

Wenn die Einstellung von AUS zu Direkt oder Indirekt gewechselt wird, ändert sich die Luftklappeneinstellung zu "AUTO". Diese Einstellung wird kollektiv auf alle Luftklappen angewandt.

#### 3.6.3 Energiesparoption

![](_page_10_Figure_9.jpeg)

1) Wählen Sie das gewünschte Menü mit der Taste [F1] oder [F2].

Indirekt jeden Luftauslass ein.

Wählen Sie den Luftauslass mit der

Taste [F1] oder [F2] und ändern Sie

Drücken Sie nach dem Ändern der

Einstellung für alle Luftauslässe

die Taste [AUSWAHL], um die

Um diese Funktion zu aktivieren,

muss die Luftstromrichtung auf

Einstellungen zu speichern.

"Auto" eingestellt sein.

die Einstellung mit der Taste [F4].

Energiesparen bei Abwesenheit Wenn sich 60 Minuten oder länger keine Personen im Raum aufhalten, wird ein Energiesparvorgang von 2 °C durchgeführt.

Energiesparen bei Anwesenheit Wenn die Belegungsrate auf etwa 30% der maximalen Belegungsrate absinkt, wird ein Energiesparvorgang von 1 °C durchgeführt.

Auto-AUS bei Abwesenheit Wenn sich für die eingestellte Zeitspanne (60-180 Minuten) keine Personen im Raum aufhalten. wird der Betrieb automatisch angehalten.

![](_page_10_Figure_14.jpeg)

![](_page_10_Figure_15.jpeg)

![](_page_10_Figure_16.jpeg)

![](_page_10_Figure_17.jpeg)

![](_page_10_Figure_18.jpeg)

![](_page_10_Figure_19.jpeg)

![](_page_10_Figure_20.jpeg)

② Bei Auswahl von Energiesparen bei Abwesenheit oder Energiesparen bei Anwesenheit

Wählen Sie die Einstellung mit der Taste [F4].

AUS → Nur Kühlen → Nur Heizen → Kühlen/Heizen → AUS...

Drücken Sie nach dem Ändern der Einstellung die Taste [AUSWAHL], um die Einstellung zu speichern.

AUS: Die Funktion ist deaktiviert. Nur Kühlen: Die Funktion ist nur in der Betriebsart Kühlen aktiviert. Nur Heizen: Die Funktion ist nur in der Betriebsart Heizen aktiviert. Kühlen/Heizen: Die Funktion ist in beiden Betriebsarten Kühlen und Heizen aktiviert.

3 Bei Auswahl von Auto-AUS bei Abwesenheit

Stellen Sie die Zeit mit der Taste [F3] oder [F4] ein.

-: Die Einstellung ist deaktiviert (der Betrieb hält nicht automatisch an).

60-180: Die Zeit kann in Schritten von 10 Minuten eingestellt werden.

④ Die Meldung links erscheint, wenn der Betrieb durch die Einstellung von Auto-AUS bei Abwesenheit automatisch angehalten wurde.

### 3.6.4 Funktion Jahreszeitluftstrom

![](_page_11_Picture_2.jpeg)

- ① Wählen Sie die Einstellung mit der Taste [F4].
  - $\begin{array}{l} AUS \rightarrow Nur \ K\ddot{u}hlen \rightarrow Nur \ Heizen \\ \rightarrow K\ddot{u}hlen/Heizen \rightarrow AUS... \end{array}$

Drücken Sie nach dem Ändern der Einstellung die Taste [AUSWAHL], um die Einstellung zu speichern.

AUS: Die Funktion ist deaktiviert. Nur Kühlen: Wenn sich das Thermostat in der Betriebsart Kühlen ausschaltet, bewegen sich die Flügel auf und ab.

Nur Heizen: Wenn sich das Thermostat in der Betriebsart Heizen ausschaltet, bewegen sich die Flügel in die horizontale Luftstromrichtung, um die Luft zirkulieren zu lassen.

Kühlen/Heizen: Die Funktion ist in beiden Betriebsarten Kühlen und Heizen aktiviert.

\* Um diese Funktion zu aktivieren, muss die Luftstromrichtung auf "Auto" eingestellt sein.

#### Hinweise:

- Personen an den folgenden Orten können nicht erkannt werden.
- An der Wand, an der die Klimaanlage angebracht ist
- Direkt unterhalb der Klimaanlage
- Wenn ein Hindernis wie etwa ein Möbelstück zwischen der Person und der Klimaanlage ist

In den folgenden Situationen wird eine Person möglicherweise nicht erkannt.

- Die Umgebungstemperatur ist hoch.
- Eine Person trägt dicke Kleidung und ihre Haut ist bedeckt.
- Es gibt ein Heizelement, dessen Temperatur sich stark ändert.
- Einige Wärmequellen wie etwa kleine Kinder oder Haustiere werden möglicherweise nicht wahrgenommen.
- Eine Wärmequelle bewegt sich längere Zeit nicht.

Der 3D-i-See-Sensor wird etwa alle 3 Minuten betätigt, um die Bodentemperatur zu messen und Personen im Raum zu erkennen.

- Der intermittierende Betriebston ist ein normaler Ton, der durch die Bewegung des 3D-i-See-Sensors erzeugt wird.
- Wenn 1 MA-Fernbedienung zum Steuern mehrerer Innengeräte verwendet wird, ist Auto-AUS bei Abwesenheit nicht nutzbar.

### 4. Timer

Die Timer-Funktionen sind für jede Fernbedienung unterschiedlich.

Näheres zur Bedienung der jeweiligen Fernbedienung erfahren Sie in der Bedienungsanleitung, die mit der jeweiligen Fernbedienung geliefert wurde.

#### Hinweise:

- Im Schwenkbetrieb ändert sich die Richtungsanzeige auf dem Bildschirm nicht synchron mit den Luftleitflügeln am Gerät.
- Die verfügbaren Richtungen hängen von der Art des angeschlossenen Geräts ab.
- In den folgenden Fällen unterscheidet sich die tatsächliche Luftrichtung von der Richtung, die auf der Fernbedienungsanzeige angezeigt wird:
  - 1. Während das Display sich in einem der Zustände "STAND BY" (Bereitschaft) oder "DEFROST" (Abtauen) befindet.
  - 2. Sofort nach Starten des Heizmodus (während das System darauf wartet, daß sich der Modus ändert).
  - 3. Im Heizmodus, wenn die Raumtemperatur höher als die Temperatureinstellung ist.

### 3.7. Belüftung (Ventilation)

Bei der LOSSNAY-Kombination

- Die folgenden beiden Bedienungsweisen sind möglich.
  - Ventilatorbetrieb zusammen mit dem Innengerät.
  - · Eigenständiger Ventilatorbetrieb.

#### Hinweise: (Für die drahtlose Fernbedienung)

- Der unabhängige Ventilatorbetrieb ist nicht verfügbar.
- Keine Anzeige an der Fernbedienung.

## 5. Notbetrieb bei schnurloser Fernbedienung

#### PLFY-P·VFM-E1

![](_page_12_Picture_2.jpeg)

Wenn die Fernbedienung nicht benutzt werden kann.

Wenn die Batterien der Fernbedienung leer sind oder bei Fehlfunktionen der Fernbedienung, kann mit den Nottasten am Gitter der Notbetrieb erfolgen.

(Enteisen/Betriebsbereitschaft)-Kontrolllampe

- Betriebskontrolllampe
- © Notbetriebsschalter für die Kühlung
- D Notbetriebsschalter für das Heizen

© Empfänger

So starten Sie den Betrieb

- Das Aufleuchten der Betriebskontrolllampe 
   Bedeutet, dass der Betrieb eingesetzt hat.

#### Hinweise:

• Einzelheiten zum Notbetrieb sind unten angegeben.

Einzelheiten zum NOTBETRIEB sind nachstehend dargestellt.

| Betriebsart             | COOL       | HEAT             |  |
|-------------------------|------------|------------------|--|
| Eingestellte Temperatur | 24 °C      | 24 °C            |  |
| Lüftergeschwindigkeit   | Schnell    | Schnell          |  |
| Luftstromrichtung       | Horizontal | Nach unten 4 (5) |  |

Ausschalten des Betriebs

### 6. Pflege und Reinigung

#### Filterinformationen

G

Δ

![](_page_12_Figure_23.jpeg)

erscheint auf der Hauptanzeige im "Komplett" Modus, wenn der Filter gereinigt werden muss.

Waschen, reinigen oder ersetzen Sie den Filter, wenn dieses Symbol erscheint. Siehe Betriebsanleitung der In-

nenraumanlage.

![](_page_12_Picture_27.jpeg)

. . . . . . .

![](_page_12_Figure_28.jpeg)

Wählen Sie "Filter information" (Filterinformation) vom Hauptmenü (siehe Seite 24) und drücken [AUSWAHL].

. . . . . . . . . . .

![](_page_12_Picture_30.jpeg)

Wählen Sie mit [F4] "OK".

Ein Bestätigungsbildschirm wird angezeigt.

Navigation durch die Bildschirme

Main menu: 🛅

Zurück zum Hauptmenü ...... [MENÜ] Knopf

Zurück zur vorhergehenden Anzeige .... [ZURÜCK] Knopf

![](_page_12_Figure_36.jpeg)

Drücken Sie [F4], um das Filtersymbol zurück zu setzen. Hinweise zur Filterreinigung finden Sie in der Betriebsanleitung der Innenanlage.

## 6. Pflege und Reinigung

|            | I           | 4:30 Fri |
|------------|-------------|----------|
| ( <b>2</b> | Room 28℃ 🔳  |          |
| Cool       | Set temp.   | Auto     |
| 口          | <b>28</b> ℃ | \$ ¢     |
| Mode       | — Temp. 🕂   | Fan      |

Wenn in der Hauptanzeige im "Komplett" Modus gerscheint, wird das System zentralgesteuert und das Filtersymbol kann nicht zurückgesetzt werden.

Wenn zwei oder mehr Innenanlagen angeschlossen sind, kann die Filterreinigungsperiode unterschiedlich sein, abhängig vom Filtertyp. Das Symbol **me** erscheint, wenn der Filter der Hauptanlage gereinigt werden muss.

Wenn das Filtersymbol zurückgesetzt wird, wird die Gesamtbetriebszeit aller Anlagen zurückgesetzt.

Das Symbol **Head** erscheint planunsgemäß nach einer bestimmten Betriebszeit, abhängig vom Gebäude, in dem die Anlagen bei normaler Luftqualität installiert sind. Je nach Luftqualität, muss der Filter unter Umständen öfter gereinigt werden.

Die Gesamtzeit, bei der ein Filter gereinigt werden muss, ist abhängig vom Modell.

Diese Anzeige ist bei der drahtlosen Fernbedienung nicht verfügbar.

#### ▲ Vorsicht:

· Überlassen Sie die Reinigung des Filters autorisiertem Personal.

#### Reinigung der Filter

- Die Filter mit einem Staubsauger reinigen. Wenn Sie keinen Staubsauger besitzen, den Schmutz und Staub durch Klopfen der Filter auf einen harten Gegenstand hinaus befördern.
- Wenn die Filter besonders schmutzig sind, diese in lauwarmem Wasser auswaschen. Sorgfältig darauf achten, das Waschmittel gründlich auszuspülen und die Filter vor dem Wiedereinsetzen in die Anlage vollständig trocknen lassen.

#### **△** Vorsicht:

- Die Filter nicht in direktem Sonnenlicht oder unter Verwendung einer Wärmequelle, wie etwa einer Elektroheizung, trocknen: sie können sich dadurch verformen.
- Die Filter nicht in heißem Wasser (mehr als 50°C) waschen, da sie sich sonst verformen können.
- Dafür sorgen, dass die Luftfilter immer installiert sind. Der
- Betrieb der Anlage ohne Luftfilter kann zu Fehlfunktionen führen.
- Zur Reinigung muss unbedingt der Betrieb eingestellt und die Stromversorgung ausgeschaltet werden.
- Jede Inneneinheit hat Filter, um Staub aus der angesaugten Luft zu entfernen. Reinigen Sie die Filter unter Bezug auf die folgende Abbildung.
- ▲ Vorsicht:
- Bei Entfernen des Filters Vorsichtsma
  ßnahmen treffen, um die Augen vor dem Staub zu sch
  ützen. Au
  ßerdem darauf achten, nicht zu fallen, falls f
  ür diese Aufgabe ein Hocker benutzt werden muss.
- Wenn der Filter entfernt ist, die metallenen Bauteile im Inneren der Innenanlage nicht berühren; andernfalls können Sie sich verletzen.

#### ■ PLFY-P·VFM-E1

![](_page_13_Figure_24.jpeg)

- ① Schieben Sie die Hebel an der Ansaugblende zum Öffnen in die Pfeilrichtung.
- ② Das Ansauggitter öffnen.
- Zum Herausnehmen des Filters den Knopf an der mittleren Kante des Ansauggitters lösen und den Filter nach vorne ziehen.
   Abebel der Ansaugblende
  - B Gitter
  - © Ansauggitte
  - © Filter

#### Reinigung der Innenanlage

![](_page_13_Picture_32.jpeg)

- Die Au
  ßenseite der Anlage mit einem sauberen, weichen Trockentuch abwischen.
- Alle Schmutzflecken oder Fingerabdrücke mit einem neutralen Haushaltsreiniger (Geschirrspülmittel oder Waschmittel) reinigen.

#### 

Niemals Benzin, Waschbenzin, Verdünner, Scheuersand oder sonstige nicht-neutrale Waschmittel verwenden, da diese Substanzen das Gehäuse der Anlage beschädigen können.

## 7. Fehlerbehebung

| Drobleme?                                                                                                    | Hier ist die Lägung (Carët arbeitet normal)                                                                                                    |
|----------------------------------------------------------------------------------------------------|----------------------------------------------------------------------------------------------------|
| Klimaanlage heizt bzw. kühlt schlecht.                                                                                                    | Reinigen Sie den Filter. (Bei verschmutztem oder blockiertem Filter<br>wird der Luftstrom behindert.)     Prifer Sie die zingestellte Temperatur an                                                                                                    |
|                                                                                                    | <ul> <li>Fluen die reinperaturalpasseng und passen die die gestellte eingestellte eingestell</li></ul> |
| Beim Anlaufen des Heizvorgangs dauert es eine Zeit, bis warme Luft vom Innengerät abgegeben wird.                                                                                       | <ul> <li>Erst wenn das Innengerät sich ausreichend erwärmt hat, bläst es<br/>warme Luft.</li> </ul>                                                                                                    |
| In der Betriebsart Heizen stoppt die Klimaanlage, bevor die eingestellte<br>Umgebungstemperatur erreicht wurde.                                                                         | Wenn die Außentemperatur gering ist und die Feuchtigkeit hoch, kann<br>sich Eis auf dem Außengerät bilden. Wenn dies geschieht, führt das<br>Außengerät einen Abtauvorgang aus. Normaler Betrieb sollte nach<br>ungefähr 10 Minuten beginnen.                                                                                                    |
| Richtung des Luftstroms ändert sich bei laufendem Betrieb oder die Richtung des Luftstroms kann nicht eingestellt werden.                                                               | <ul> <li>In der Betriebsart Kühlen werden die Klappen nach 1 Stunde<br/>automatisch in horizontale Stellung (nach unten) gebracht, wenn<br/>die Luftstromrichtung nach unten (horizontal) gewählt wurde.<br/>Dies soll verhindern, dass sich Wasser an den Klappen bildet und<br/>heruntertropft.</li> <li>In der Betriebsart Heizen werden die Klappen automatisch in<br/>horizontale Luftstromrichtung gebracht, wenn die Luftstromtemperatur<br/>zu niedrig ist oder in der Betriebsart Abtauen.</li> </ul>                                                                                                    |
| Wenn die Luftstromrichtung geändert wird, bewegen sich die Klappen<br>auf und ab über die eingestellte Position hinaus, bevor sie schließlich in<br>der eingestellten Position stoppen. | Wenn die Luftstromrichtung geändert wird, bewegen sich die Klappen<br>in die eingestellte Position, nachdem die Grundstellung erkannt wurde.                                                                                                    |
| Gelegentlich ist ein Geräusch wie fließendes Wasser oder ein Zischen zu hören.                                                                                                    | <ul> <li>Diese Geräusche entstehen, wenn Kältemittel in der Klimaanlage<br/>fließt oder wenn sich der Kältemitteldurchfluss ändert.</li> </ul>                                                                                                    |
| Ein Knarren oder Quietschen ist zu hören.                                                                                                    | <ul> <li>Diese Geräusche werden durch Teile verursacht, die aneinander<br/>reiben aufgrund von Ausdehnung und Zusammenziehen bei<br/>Temperaturänderungen.</li> </ul>                                                                                                    |
| Der Raum wird von einem unangenehmen Geruch durchströmt.                                                                                                    | Das Innengerät saugt Luft ein, die mit den Ausdünstungen der Wände,<br>Teppiche und Möbel durchsetzt ist, sowie mit Gerüchen, die sich in<br>Kleidung befinden, und bläst diese Luft anschließend zurück in den Raum.                                                                                                    |
| Das Innengerät strömt einen weißen Nebel oder Dampf aus.                                                                                                    | <ul> <li>Wenn Innentemperatur und Feuchtigkeit hoch sind, kann es bei<br/>Betriebsbeginn zu dieser Erscheinung kommen.</li> <li>In der Betriebsart Abtauen kann ein kühler Luftstrom nach unten<br/>blasen und wie Nebel erscheinen.</li> </ul>                                                                                                    |
| Das Außengerät strömt Wasser oder Dampf aus.                                                                                                    | <ul> <li>In der Betriebsart Kühlen kann sich Wasser bilden und von kalten<br/>Rohren und Verbindungen tropfen.</li> <li>In der Betriebsart Heizen kann sich Wasser bilden und vom<br/>Wärmetauscher heruntertropfen.</li> <li>In der Betriebsart Abtauen verdunstet Wasser auf dem<br/>Wärmetauscher und Wasserdampf kann ausströmen.</li> </ul>                                                                                                    |
| Die Klimaanlage arbeitet selbst dann nicht, wenn die Taste ON/OFF<br>(EIN/AUS) gedrückt wird. Die Betriebsartanzeige auf der Fernbedienung<br>erlischt.                                 | Ist der Netzschalter der Innenanlage ausgeschaltet? Schalten Sie den<br>Netzschalter ein.                                                                                                    |
| " 📎 " erscheint im Display der Fernbedienung.                                                                                                    | Bei Zentralsteuerung erscheint " b" im Display der Fernbedienung<br>und der Klimaanlagenbetrieb kann mit der Fernbedienung weder<br>aufgenommen noch gestoppt werden.                                                                                                    |
| Wenn die Klimaanlage erneut gestartet wird kurz nachdem sie<br>ausgeschaltet wurde, lässt sie sich auch durch Drücken auf die Taste<br>ON/OFF (EIN/AUS) nicht einschalten.              | <ul> <li>Warten Sie etwa drei Minuten.<br/>(Der Betrieb wurde zum Schutz der Klimaanlage eingestellt.)</li> </ul>                                                                                                    |
| Die Klimaanlage schaltet sich ein, ohne dass die Taste ON/OFF (EIN/<br>AUS) gedrückt wurde.                                                                                             | <ul> <li>Ist der Timer zum Einschalten gesetzt?<br/>Drücken Sie auf ON/OFF, um das Gerät auszuschalten.</li> <li>Ist die Klimaanlage an eine zentrale Fernbedienung angeschlossen?<br/>Wenden Sie sich an die betreffenden Personen, die die Klimaanlage steuern.</li> <li>Erscheint " b" " im Display der Fernbedienung?<br/>Wenden Sie sich an die betreffenden Personen, die die Klimaanlage steuern.</li> <li>Wurde die automatische Wiederherstellung nach Stromausfällen eingestellt?<br/>Drücken Sie auf ON/OFF, um das Gerät auszuschalten.</li> </ul>                                                                                                    |
| Die Klimaanlage schaltet sich aus, ohne dass die Taste ON/OFF (EIN/<br>AUS) gedrückt wurde.                                                                                             | <ul> <li>Ist der Timer zum Ausschalten gesetzt?<br/>Drücken Sie auf ON/OFF, um das Gerät wieder einzuschalten.</li> <li>Ist die Klimaanlage an eine zentrale Fernbedienung angeschlossen?<br/>Wenden Sie sich an die betreffenden Personen, die die Klimaanlage steuern.</li> <li>Erscheint " O " im Display der Fernbedienung?<br/>Wenden Sie sich an die betreffenden Personen, die die Klimaanlage steuern.</li> </ul>                                                                                                    |
| Timerfunktion der Fernbedienung kann nicht eingestellt werden.                                                                                                    | <ul> <li>Sind die Timereinstellungen unzulässig?</li> <li>Wenn der Timer eingestellt werden kann, erscheint <sup>O</sup>, oder O im Display der Fernbedienung.</li> </ul>                                                                                                    |
| "PLEASE WAIT" (BITTE WARTEN) erscheint im Display der<br>Fernbedienung.                                                                                                    | Die anfänglichen Einstellungen werden vorgenommen. Warten Sie etwa 3 Minuten.                                                                                                    |
| Ein Fehlercode erscheint im Display der Fernbedienung.                                                                                                    | <ul> <li>Die Schutzvorrichtungen haben zum Schutz der Klimaanlage eingegriffen.</li> <li>Versuchen Sie nicht, das Gerät selbst zu reparieren.<br/>Schalten Sie den Netzschalter sofort aus und wenden Sie sich an<br/>Ihren Händler. Teilen Sie dem Händler den Modellnamen und die<br/>Informationen mit, die im Display der Fernbedienung angezeigt wurden.</li> </ul>                                                                                                    |
| Ablaufendes Wasser oder das Geräusch eines sich drehenden Motors<br>sind zu hören.                                                                                                    | Wenn der K ühlvorgang stoppt, l äuft die Entleerungspumpe und stoppt<br>dann. Warten Sie etwa 3 Minuten.                                                                                                    |
| (Fur PLFY-VFM)<br>Die Schaufeln bewegen sich nicht oder das Innengerät reagiert nicht auf<br>Eingaben von der drahtlosen Fernbedienung.                                                 | Die Verbindungsleitungsanschlüsse des Schaufelmotors und des<br>Signalempfängers sind möglicherweise nicht richtig verbunden. Lassen<br>Sie die Anschlüsse durch einen Installateur prüfen. (Die Farben der<br>Stecker- und Buchsenabschnitte der Verbindungsleitungsanschlüsse<br>müssen übereinstimmen.)                                                                                                    |

## 7. Fehlerbehebung

|                                                                                                    | 1                                                                                                    |  |  |
|----------------------------------------------------------------------------------------------------|----------------------------------------------------------------------------------------------------|--|--|
| Probleme?                                                                                                    | Hier ist die Lösung. (Gerät arbeitet normal.)                                                                                                    |  |  |
| Es wird mehr Lärm erzeugt als in den technischen Daten angegeben.                                                                                                    | Der Geräuschpegel im Innenbetrieb wird durch die akustischen<br>Eigenschaften des einzelnen Raumes wie in der nachfolgenden<br>Tabelle aufgeführt beeinflusst und kann höher sein als die<br>Spezifikation, die in einem Raum ohne Hall gemessen wurde.                                                                                                    |  |  |
|                                                                                                    | Schallschluckende Räume Nicht schallschluckende Räume                                                                                                    |  |  |
|                                                                                                    | Aufstellbeispiele         Sendesaal,<br>Musikraum etc.         Empfangszimmer,<br>Hotellobby etc.         Büro,<br>Hotelzimmer                                                                                                    |  |  |
|                                                                                                    | Geräuschpegel 3 bis 7 dB 6 bis 10 dB 9 bis 13 dB                                                                                                    |  |  |
| Es wird nichts im Display der Fernbedienung angezeigt, das Display<br>leuchtet nur schwach oder Signale werden vom Innengerät nur<br>empfangen, wenn die Fernbedienung sehr nahe ist. | <ul> <li>Die Batterien sind schwach.<br/>Tauschen Sie die Batterien aus und drücken Sie die Reset-Taste.</li> <li>Wenn auch nach Austausch der Batterien nichts angezeigt wird, stellen<br/>Sie sicher, dass die Batterien richtig herum (+, –) eingelegt sind.</li> </ul>                                                                                                    |  |  |
| Nach dem Einsetzen/Austauschen der Batterie der Fernbedienung können einige ihrer Funktionen nicht benutzt werden.                                                                    | Prüfen Sie, ob die Uhreinstellung vorgenommen wurde. Wurde die<br>Uhreinstellung nicht vorgenommen, holen Sie dies nach.                                                                                                    |  |  |
| Die Betriebsanzeige in der Nähe des Empfängers für die schnurlose<br>Fernbedienung am Innengerät blinkt.                                                                              | <ul> <li>Die Selbstdiagnosefunktion wurde zum Schutz der Klimaanlage<br/>aktiviert.</li> <li>Versuchen Sie nicht, das Gerät selbst zu reparieren.<br/>Schalten Sie den Netzschalter sofort aus und wenden Sie sich an<br/>Ihren Händler. Teilen Sie dem Händler den Modellnamen mit.</li> </ul>                                                                                                    |  |  |
| Wenn der Heizbetrieb ausgeschaltet ist oder während des<br>Gebläsebetriebs wird aus der Innenanlage in Abständen Warmluft<br>ausgeblasen.                                             | <ul> <li>Wenn eine andere Innenanlage im Heizbetrieb arbeitet, öffnet und<br/>schließt sich das Steuerventil von Zeit zu Zeit zur Aufrechterhaltung<br/>der Stabilität des Systems der Klimaanlage. Dieser Vorgang kommt<br/>nach einiger Zeit zum Stillstand.</li> <li>* Wenn dadurch die Raumtemperatur in kleinen Räumen usw.<br/>in unerwünschter Weise ansteigt, schalten Sie den Betrieb der<br/>Innenanlage vorübergehend aus.</li> </ul> |  |  |
| Die drahtlose Fernbedienung funktioniert nicht (das Innengerät piept 4 Mal).                                                                                                    | Schalten Sie die Automatikmoduseinstellung auf AUTO (einzelner<br>Einstellungspunkt) oder AUTO (doppelter Einstellungspunkt) um.<br>Einzelheiten finden Sie im beiliegenden Hinweis (A5-Blatt) oder der<br>Installationsanleitung.                                                                                                    |  |  |
| Ein nicht betriebenes Innengerät wird warm, und es ist ein Geräusch wie von fließendem Wasser zu hören.                                                                               | Auch wenn das Innengerät nicht arbeitet, fließt weiterhin eine geringe<br>Menge Kältemittel hindurch.                                                                                                    |  |  |

#### Verwendungsbereich

Die Betriebstemperaturbereiche für Innen- und Außenanlagen der Baureihe Y, R2, Multi-S sind nachstehend aufgeführt.

#### A Warnung:

Wenn die Klimaanlage zwar läuft, aber den Raum (je nach Modell) nicht kühlt oder heizt, ziehen Sie bitte Ihren Fachhändler zu Rate, da möglicherweise Kältemittel austritt. Bei der Ausführung von Reparaturarbeiten darauf achten, den Kundendiensttechniker zu fragen, ob Kältemittel austritt oder nicht.

Das Kältemittel, das in die Klimaanlage gefüllt wurde, ist sicher. Kältemittel tritt normalerweise nicht aus. Wenn Kältemittel aber in Innenräumen austritt und mit den Flammen eines Heizgebläses, einer Raumheizung, eines Ofens etc. in Kontakt kommt, entstehen schädliche Substanzen.

### 8. Technische Daten

| Modell                                    |                  | PLFY-P15VFM-E1            | PLFY-P20VFM-E1 | PLFY-P25VFM-E1 | PLFY-P32VFM-E1 | PLFY-P40VFM-E1 | PLFY-P50VFM-E1 |
|-------------------------------------------|------------------|---------------------------|----------------|----------------|----------------|----------------|----------------|
| Netzanschluss (Spannung/<br>Frequenz)     | <v hz=""></v>    | ~N/220-230-240/50, 220/60 |                |                |                |                |                |
| Leistung (Kühlen/Heizen)                  | <kw></kw>        | 1,7/1,9                   | 2,2/2,5        | 2,8/3,2        | 3,6/4,0        | 4,5/5,0        | 5,6/6,3        |
| Maß (Höhe)                                | <mm></mm>        | 245 (10)                  |                |                |                |                |                |
| Maß (Breite)                              | <mm></mm>        | 570 (625)                 |                |                |                |                |                |
| Maß (Tiefe)                               |                  |                           | 570 (625)      |                |                |                |                |
| Nettogewicht                              | <kg></kg>        | 14 (3) 15 (3)             |                |                |                |                |                |
| Gebläseleistung (Niedrig-Mittel-<br>Hoch) | <m³ min=""></m³> | 6,5-7,5-8,0               | 6,5-7,5-8,5    | 6,5-8,0-9,0    | 7,0-8,0-9,5    | 7,5-9,0-11,0   | 9,0-11,0-13,0  |
| Geräuschpegel (Niedrig-Mittel-<br>Hoch)   | <db></db>        | 26-28-30                  | 26-29-31       | 26-30-33       | 26-30-34       | 28-33-39       | 33-39-43       |

Hinweise

Betriebstemperatur der Inneneinheit.

Kühlmodus: 15 °C WB - 24 °C WB

Heizmodus: 15°C DB - 27 °C DB

\*1 Kühl-/Heiz-Leistung gibt den Höchstwert beim Betrieb unter folgenden Bedingungen an. Kühlen: Innen 27 °C DB/19 °C WB, außen 35 °C DB Heizen: Innen 20 °C DB, außen 7 °C DB/6 °C WB

\*2 Die in den Klammern () angegebenen Werte beziehen sich auf das Bedienfeld.